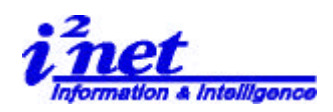

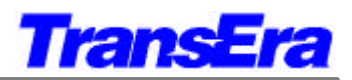

Ctrl+N Ctrl+O

Help

Appendix 2: Menu Tables

HTBasic 8.0 におけるメニューに関し、以下要約します。

## 1. File Menu (ファイル・メニュー)

| 🐜 Tra        | ansEra - | - HTBasic       |              |        |
|--------------|----------|-----------------|--------------|--------|
| <u>F</u> ile | ⊻iew     | <u>O</u> ptions | <u>H</u> elp |        |
|              | <b>e</b> |                 | ≤ #          |        |
|              |          | 0.4             | 1            | XX7. 1 |

Figure 2 Application Window

|                                                                 | File Menu (Application Window)                                                                                                    |                               |                                                                                  |
|-----------------------------------------------------------------|----------------------------------------------------------------------------------------------------|-------------------------------|----------------------------------------------------------------------------------|
| Menu Item                                                       | Description                                                                                                    | Alt                           |                                                                                  |
| New<br>Open<br>Run<br>Program                                   | Opens a new Program Window<br>Allows user to open a new file<br>Allows user to run a program from a file                                                                                          | Alt+F+N<br>Alt+F+O<br>Alt+F+R | File View Options<br><u>N</u> ew Ctrl+t<br>Open Ctrl+C<br><u>B</u> un Program    |
| Recent<br>File List <u>1</u> <u>16</u><br>Change MSI<br>on open | Allows opening one of up to sixteen<br>recently opened files<br>Allows user to change Mass Storage Is<br>location on opening a new file from the<br>Recent File List. This is not set by default. | Alt+F+11<br>6<br>Alt+F+h      | <u>1</u> abort<br>C <u>h</u> ange MSI on Oper<br>Reset File <u>L</u> ist<br>E⊻it |
| Reset File<br>List                                              | Allows user to clear most recentry opened files list                                                                                                    | Alt+F+L                       |                                                                                  |
| E <u>x</u> it                                                   | Exit the application                                                                                                    | Alt+F+x                       | J                                                                                |

| 🛓 <u>F</u> ile | <u>E</u> dit | <u>S</u> earch | ⊻iew | Options | <u>R</u> un | <u>D</u> ebug | <u>H</u> elp |   |
|----------------|--------------|----------------|------|---------|-------------|---------------|--------------|---|
|                |              | 6 4            | #    |         |             |               | <b>M</b> 🕞 🗡 | 0 |

Figure 3 Program Window

|                                                        | File Menu (Program Window)                                                                                                    |                                                     |                                                                                        |
|--------------------------------------------------------|----------------------------------------------------------------------------------------------------|-----------------------------------------------------|----------------------------------------------------------------------------------------|
| Menu Item                                              | Description                                                                                                    | Alt                                                 | 🛰 TransEra - HTBasic - [C:¥H                                                           |
| New<br>Open<br><u>Close</u><br>Save<br>Save <u>A</u> s | Greyed out - inactive<br>Opens the Open File Dialog box<br><u>Closes the Program Window</u><br>Saves program to existing file<br>Saves program to a user-specified file | Alt+F+N<br>Alt+F+O<br>Alt+F+C<br>Alt+F+S<br>Alt+F+A | Eile Edit Search View<br>New Ctrl+N<br>Open Ctrl+O<br>Close Ctrl+F4<br>Save<br>Save As |
| Store<br>Stor <u>e</u> As<br>Re <u>v</u> ert to last   | Stores program to existing file<br>Stores program to a user-specified file<br>Reverts program to previously saved<br>version                                            | Alt+F+t<br>Alt+F+e<br>Alt+F+v                       | Store<br>Store As<br>Revert to Last                                                    |
| <u>P</u> rint Program                                  | Allows current document to be printed                                                                                                    | Alt+F+P                                             | Recent Document                                                                        |
| <u>D</u> evice Setup                                   | Allows user to add,remove,or change devices                                                                                                    | Alt+F+D                                             | C <u>h</u> ange MSI on Open<br>Reset File <u>L</u> ist                                 |
| Recent<br>File List <u>1</u> <u>16</u>                 | Allows opening one of up to sixteen recentry opened files                                                                                                    | Alt+F+ <u>1</u> <u>1</u><br>6                       | E⊻it                                                                                   |

アイネット株式会社 I<sup>2</sup>Net Co., Ltd. TEL: 03-5623-2301 FAX: 03-5623-2305 E-mail: sales@i2net.co.jp URL: http://www.i2net.co.jp/ 〒103-0014 東京都中央区日本橋蛎殻町 1-1-9 川合ビル 7F HTB Asia アジア地域正規代理店

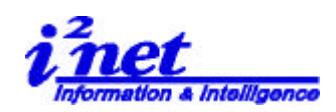

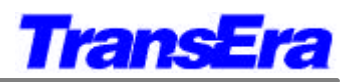

| Change MSI              | Allows user to change Mass Storage Is          | Alt+F+h |
|-------------------------|------------------------------------------------|---------|
| on open                 | location on opening a new file flom the        |         |
| _                       | Recent                                         |         |
|                         | File List, above . This is not set by default. |         |
|                         |                                                | Alt+F+L |
| Reset File <u>L</u> ist | Allows user to clear most recentry opened      |         |
|                         | files list                                     |         |
| Exit                    | Exit the application                           | Alt+F+x |

## 2. Edit Menu (エデット・メニュー)

|                    | Edit Menu (Program Window)                  |         |  |  |
|--------------------|---------------------------------------------|---------|--|--|
| Menu Item          | Description                                 | Alt     |  |  |
| <b>Edit</b> Mode   | Allows user to move programs into Edit      | Alt+E+E |  |  |
|                    | Mode                                        |         |  |  |
| <u>U</u> ndo       | Allows user to Undo their immediately       | Alt+E+U |  |  |
| Ctrl+Z             | previous action                             |         |  |  |
|                    | Allows user to Redo their immediately       | Alt+E+R |  |  |
| <u>R</u> edo       | previous Undo action                        |         |  |  |
| Ctrl+Y             |                                             |         |  |  |
| Cu <u>t</u>        | Allows user to Cut selected text from       | Alt+E+t |  |  |
| Ctrl+X             | program to clipboard                        |         |  |  |
| <u>С</u> ору       | Allows user to Copy selected text from      | Alt+E+C |  |  |
| Ctrl+C             | program to clipboard                        |         |  |  |
| <u>P</u> aste      | Allows user to Paste selected text from     | Alt+E+P |  |  |
| Ctrl+V             | clipboard to program                        |         |  |  |
| <u>D</u> elete     | Allows user to Delete selected text from    | Alt+E+D |  |  |
| Del                | program                                     |         |  |  |
| <u>S</u> et Indent | Displays the Set Indent Dialog Box to       | Alt+E+S |  |  |
|                    | determine Indent limits                     |         |  |  |
| Indent All         | Allows user to Indent all appropriate lines | Alt+E+I |  |  |
| Ctrl+I             | in the program                              |         |  |  |

| <u>E</u> dit <u>S</u> ea | rch <u>V</u> iew |
|--------------------------|------------------|
| ✓ <u>E</u> dit Mod       | le               |
| Undo                     | Gtrl+Z           |
| <u>R</u> edo             | Ctrl+Y           |
| Gut                      | Ctrl+X           |
| Copy                     | Otrl+C           |
| <u>P</u> aste            | Ctrl+V           |
| <u>D</u> elete           | Del              |
| Set Inde                 | nt               |
| Indent A                 | II Ctrl+I        |

## 3. Search Menu (サーチ・メニュー)

|                                         | Search Menu (Program Window)                                                                |         | ]                                                                                       |
|-----------------------------------------|---------------------------------------------------------------------------------------------|---------|-----------------------------------------------------------------------------------------|
| Menu Item                               | Description                                                                                 | Alt     | Search <u>V</u> iew Options <u>R</u> u                                                  |
| <u>F</u> ind                            | Allows the user to Find a selected string                                                   | Alt+S+F | <br>                                                                                    |
| Ctrl+F<br>Find <u>N</u> ext             | Allows user to Find the Next occurrence                                                     | Alt+S+N | Find <u>N</u> ext F3<br>Find <u>P</u> revious Shift+F3<br><u>R</u> eplace <b>Ctrl+H</b> |
| F3<br>Find <u>P</u> revious<br>Shift+F3 | of a secreted string<br>Allows user to Find the Previous<br>occurrence of a secreted string | Alt+S+P | Goto Ctrl+G                                                                             |
| <u>R</u> eplace                         | Allows users to define search and Replace options                                           | Alt+S+R | Next Error Otrl+K<br>Previous Error Otrl+J                                              |
| <u>Go</u> to                            | Allows user to Go to a line, label, function or a subprogram                                | Alt+S+G |                                                                                         |

**アイネット株式会社 I<sup>2</sup>Net Co., Ltd.** TEL: 03-5623-2301 FAX: 03-5623-2305 E-mail: sales@i2net.co.jp URL: http://www.i2net.co.jp/ 〒103-0014 東京都中央区日本橋蛎殻町 1-1-9 川合ビル 7F HTB Asia アジア地域正規代理店

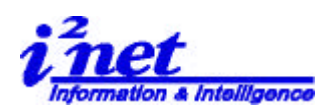

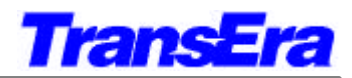

## 3'. Bookmark Menu (ブックマーク・メニュー)

| (注) | Search Menu | のサブメニュー | です |
|-----|-------------|---------|----|
|-----|-------------|---------|----|

| Bookmarks Menu (Program Window) |                                       |         |  |  |
|---------------------------------|---------------------------------------|---------|--|--|
| Menu Item                       | Description                           | Alt     |  |  |
| <u>A</u> dd Bookmark            | Allows user to add a bookmark.        | Alt+B+A |  |  |
| Ctrl+F6                         |                                       |         |  |  |
| P <u>r</u> evious Bookmark      | Allows user to return to the previous | Alt+B+r |  |  |
| Ctrl+Shift+F7                   | bookmark.                             |         |  |  |
| N <u>e</u> xt Bookmark          | Allows user to move to the nest       | Alt+B+e |  |  |
| Ctrl+F7                         | bookmarks                             |         |  |  |
| Remo <u>v</u> e All             | Allows user to remove all bookmarks.  | Alt+B+v |  |  |
| Bookmarks                       |                                       |         |  |  |
| <u>P</u> revious Error          | Allows user to move to the previous   | Alt+B+P |  |  |
|                                 | error                                 | Alt+B+N |  |  |
| <u>N</u> ext Error              | Allows user to move to the next error |         |  |  |

| Search                                                                       | ⊻iew              | Options                            | <u>R</u> un | <u>D</u> ebug                                      | <u>H</u> elp                                                |
|------------------------------------------------------------------------------|-------------------|------------------------------------|-------------|----------------------------------------------------|-------------------------------------------------------------|
| <u>Find</u><br>Find <u>N</u> ext<br>Find <u>P</u> revious<br><u>R</u> eplace |                   | Otrl+F<br>F3<br>Shift+F3<br>Otrl+H | RT          | . " INTI                                           | ERNAL"; COLOR MAP                                           |
| <u>G</u> oto                                                                 |                   | Ctrl+G                             | . 4         | 5,FIL                                              | L, EDGE                                                     |
| <u>B</u> ookr                                                                | narks             |                                    |             | <u>T</u> oggle B                                   | ookmark Ctrl+F9                                             |
| <u>N</u> ext<br>Pre <u>v</u> ic                                              | Error<br>ous Erro | Otrl+K<br>r Otrl+J                 |             | Previous<br>N <u>e</u> xt Boo<br>Remo <u>v</u> e ( | Bookmark Ctrl+Shift+F10<br>okmark Ctrl+F10<br>All Bookmarks |

**アイネット株式会社 I<sup>2</sup>Net Co., Ltd.** TEL: 03-5623-2301 FAX: 03-5623-2305 E-mail: sales@i2net.co.jp URL: http://www.i2net.co.jp/ 〒103-0014 東京都中央区日本橋蛎殻町 1-1-9 川合ビル 7F HTB Asia アジア地域正規代理店